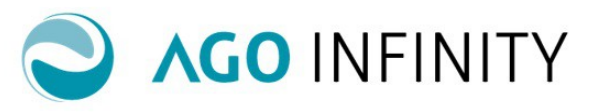

## FATTURAZIONE ATTIVA IMPORTAZIONE DOCUMENTI

| Informazioni generali      | 2 |
|----------------------------|---|
| Struttura del file         | 2 |
| Importazione del file .CSV | 5 |
| Esito dell'importazione    | 6 |

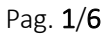

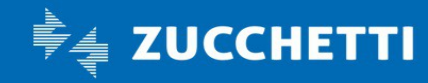

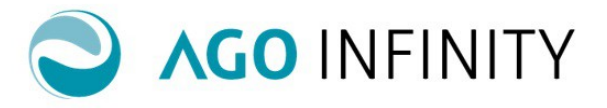

### FATTURAZIONE ATTIVA IMPORTAZIONE DOCUMENTI

#### Informazioni generali

Al punto di menù Contabilità\Contabilità generale\Fatturazione attiva\Utility è disponibile la funzione "Importazioni documenti fatturazione CSV", che consente di importare documenti presenti in un file .csv che rispecchia le specifiche di seguito riportate.

I presupposti di importazione sono:

- l'azienda cliente studio nella quale i documenti devono essere importati deve essere selezionata
- l'azienda cliente studio nella quale i documenti devono essere importati deve avere una scheda contabile attiva ed il servizio di fatturazione attiva deve essere stato attivato
- per l'azienda cliente studio nella quale i documenti devono essere importati, devono essere stati previsti i tipi documenti corrispondenti all'importazione

L'importazione dei documenti avverrà tramite un file CSV a colonne fisse e permetterà, se i dati soddisfano i requisiti della fatturazione attiva, di importare documenti per un determinato raggruppamento contabile e una tipologia documento predefinita ed impostata in fase di import.

#### Struttura del file

Tracciato campi import CSV:

| Col. | * | Nome campo                               | Tipo | Dim. | Obblig<br>atorio | Note                                                                                                    |
|------|---|------------------------------------------|------|------|------------------|----------------------------------------------------------------------------------------------------|
| 1    | Т | Data documento                           | Date | 8    | *                | Data documento scritta nel formato "YYYYMMDD"                                                                                                    |
| 2    | Т | Numero documento                         | Num  | 10   | *                | Numero documento                                                                                                    |
| 3    | т | Codice fiscale cliente                   | Char | 16   | *                | Codice fiscale del cliente italiano già censito in AGO per il raggruppamento contabile selezionato (se cliente estero non compilare).                                                     |
| 4    | т | Partita IVA cliente                      | Char | 11   | *                | Partita IVA del cliente italiano già censito in AGO per il raggruppamento contabile selezionato (se cliente estero non compilare).                                                        |
| 5    | т | Identificativo fiscale estero<br>cliente | Char | 20   | *                | Identificativo fiscale per i clienti esteri censiti in AGO per il raggruppamento contabile selezionato.                                                                                   |
| 6    | т | Nr. identif. IVA estero cliente          | Char | 20   | *                | Numero identificativo IVA per i clienti esteri censiti in AGO per il raggruppamento contabile selezionato.                                                                                |
| 7    | Т | Codice ISO stato estero cliente          | Char | 2    | *                | Codice ISO dello stato per i clienti esteri.                                                                                                    |
| 8    | т | Progressivo indirizzo<br>fatturazione    | Num  | 6    |                  | Progressivo indirizzo soggetto anagrafico di AGO (non obbligatorio e alternativo ai campi sottostanti)                                                                                    |
| 9    | т | Tipo indirizzo fatturazione              | Char | 3    |                  | Tipologia di indirizzo:<br>"001"="Residenza"<br>"002"="Sede legale"<br>"003"="Sede amministrativa"<br>"004"="Unita' locale"<br>"006"="Domicilio fiscale"<br>"007"="Sede"<br>"009"="Altro" |
| 10   | Т | Indirizzo fatturazione                   | Char | 160  |                  | Descrizione indirizzo (comprensivo di toponomastica)                                                                                                    |
| 11   | Т | Numero civico fatturazione               | Char | 8    |                  | Numero civico                                                                                                    |
| 12   | Т | Comune fatturazione                      | Char | 4    |                  | Codice catastale del comune                                                                                                    |

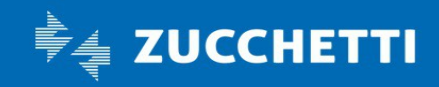

# **Ago Infinity** Guida operativa

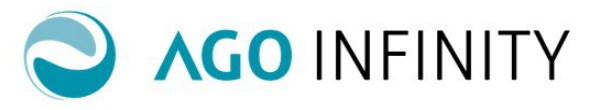

| 13 | Т | CAP fatturazione                                      | Char | 7   | CAP del comune                                                                                                    |
|----|---|-------------------------------------------------------|------|-----|----------------------------------------------------------------------------------------------------|
| 14 | Т | Progressivo<br>indirizzo spedizione                   | Num  | 6   | Progressivo indirizzo soggetto anagrafico di AGO (non obbligatorio e alternativo ai campi sottostanti)                                                                                                    |
| 15 | т | Tipo indirizzo spedizione                             | Char | 3   | Tipologia di indirizzo:<br>"001"="Residenza"<br>"002"="Sede legale"<br>"003"="Sede amministrativa"<br>"004"="Unita' locale"<br>"006"="Domicilio fiscale"<br>"007"="Sede"<br>"009"="Altro"                                                                      |
| 16 | Т | Indirizzo spedizione                                  | Char | 160 | Descrizione indirizzo (comprensivo di toponomastica)                                                                                                    |
| 17 | Т | Numero civico spedizione                              | Char | 8   | Numero civico                                                                                                    |
| 18 | Т | Comune spedizione                                     | Char | 4   | Codice catastale del comune                                                                                                    |
| 19 | Т | CAP spedizione                                        | Char | 7   | CAP del comune                                                                                                    |
| 20 | Т | Codice fiscale soggetto di<br>consegna                | Char | 16  | Codice fiscale del soggetto a cui effettuare la consegna. (il soggetto deve essere presente e censito in AGO)                                                                                                    |
| 21 | т | Partita IVA soggetto di<br>consegna                   | Char | 11  | Partita IVA del soggetto di consegna italiano già censito in AGO per il raggruppamento contabile selezionato (se soggetto di consegna estero non compilare).                                                                                                   |
| 22 | Т | Identificativo fiscale<br>estero soggetto di consegna | Char | 20  | Identificativo fiscale per i soggetti esteri censiti in AGO per il raggruppamento contabile selezionato.                                                                                                    |
| 23 | Т | Nr. identif. IVA estero soggetto<br>di consegna       | Char | 20  | Numero identificativo IVA per i soggetti esteri censiti in AGO per il raggruppamento contabile selezionato.                                                                                                    |
| 24 | Т | Codice ISO stato<br>estero soggetto di consegna       | Char | 2   | Codice ISO dello stato per i soggetti esteri.                                                                                                    |
| 25 | Т | Progressivo indirizzo consegna                        | Num  | 6   | Progressivo indirizzo soggetto anagrafico di AGO (non obbligatorio e alternativo ai campi sottostanti)                                                                                                    |
| 26 | т | Tipo indirizzo consegna                               | Char | 3   | Tipologia di indirizzo:<br>"001"="Residenza"<br>"002"="Sede legale"<br>"003"="Sede amministrativa"<br>"004"="Unità locale"<br>"006"="Domicilio fiscale"<br>"007"="Sede"<br>"009"="Altro"                                                                       |
| 27 | Т | Indirizzo consegna                                    | Char | 160 | Descrizione indirizzo (comprensivo di toponomastica)                                                                                                    |
| 28 | Т | Numero civico consegna                                | Char | 8   | Numero civico                                                                                                    |
| 29 | Т | Comune consegna                                       | Char | 4   | Codice catastale del comune                                                                                                    |
| 30 | Т | CAP consegna                                          | Char | 7   | CAP del comune                                                                                                    |
| 31 | Т | Vettore                                               | Char | 100 | Valido solo se sulla tipologia documento di AGO che verrà utilizzata per l'import è selezionato il flag "Gestione dati spedizione/trasporto"                                                                                                    |
| 32 | Т | Aspetto esteriore dei beni                            | Char | 50  | Valido solo se sulla tipologia documento di AGO che verrà utilizzata per l'import è selezionato il flag "Gestione dati spedizione/trasporto"                                                                                                    |
| 33 | Т | Causale del trasporto                                 | Char | 50  | Valido solo se sulla tipologia documento di AGO che verrà utilizzata per l'import è selezionato il flag "Gestione dati spedizione/trasporto"                                                                                                    |
| 34 | Т | Numero colli                                          | Char | 20  | Valido solo se sulla tipologia documento di AGO che verrà utilizzata per l'import è selezionato il flag "Gestione dati spedizione/trasporto"                                                                                                    |
| 35 | Т | Peso                                                  | Char | 10  | Valido solo se sulla tipologia documento di AGO che verrà utilizzata per l'import è selezionato il flag "Gestione dati spedizione/trasporto                                                                                                    |
| 36 | т | Data inizio trasporto                                 | Date | 8   | Valido solo se sulla tipologia documento di AGO che verrà utilizzata per l'import è<br>selezionato il flag "Gestione dati spedizione/trasporto". Se compilata deve essere<br>maggiore o uguale alla data del documento. Data scritta nel formato<br>"YYYYMMDD" |
| 37 | Т | Ora inizio trasporto                                  | Char | 2   | Valido solo se sulla tipologia documento di AGO che verrà utilizzata per l'import è selezionato il flag "Gestione dati spedizione/trasporto"                                                                                                    |
| 38 | Т | Minuto inizio trasporto                               | Char | 2   | Valido solo se sulla tipologia documento di AGO che verrà utilizzata per l'import è                                                                                                    |

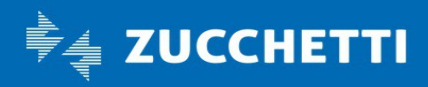

# **Ago Infinity** Guida operativa

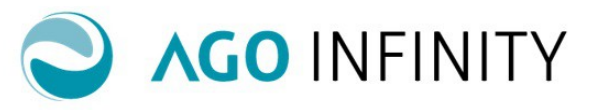

|    |   |                                                    |      |      |   | calazianata il flag "Castiana dati spadiziana/trasporta"                                                                                                    |
|----|---|----------------------------------------------------|------|------|---|----------------------------------------------------------------------------------------------------|
|    |   |                                                    |      |      |   | selezionato il llagi Gestione dali spedizione/trasporto                                                                                                    |
| 39 | Т | Porto                                              | Char | 20   |   | Valido solo se sulla tipologia documento di AGO che verrà utilizzata per l'import è<br>selezionato il flag "Gestione dati spedizione/trasporto"                             |
| 40 | т | Annotazioni/Variazioni                             | Char | 50   |   | Valido solo se sulla tipologia documento di AGO che verrà utilizzata per l'import è<br>selezionato il flag "Gestione dati spedizione/trasporto"                             |
| 41 | т | IVA sospesa A.7 D.L.185/08 -<br>A.32-bis D.L.83/12 | Num  | 1    |   | Gestione IVA sospesa per cassa. Impostabile solo se i flag "IVA differita A.6 c.5 DPR 633/72", "IVA Art.17-ter DPR 633/72" e "Esente/non imponibile IVA" non sono impostati |
| 42 | т | IVA differita A.6 c.5 DPR<br>633/72                | Num  | 1    |   | Impostabile solo per i clienti "Pubblica Amministrazione" e se il flag "IVA sospesa<br>A.7 D.L.185/08 - A.32-bis D.L.83/12" non è impostato.                                |
| 43 | т | IVA Art.17-ter DPR 633/72                          | Num  | 1    |   | Split Payment - IVA a carico dell'acquirente ex Art. 17-ter DPR 633/72. Impostabile solo se il flag "IVA sospesa A.7 D.L.185/08 - A.32-bis D.L.83/12" non è impostato       |
| 44 | т | Codice condizione di<br>pagamento                  | Char | 5    | * | Utilizzare il codice della condizione di pagamento presente nella specifica tabella in gestione in AGO                                                                      |
| 45 | т | Modalità incasso/pagamento<br>azienda              | Char | 10   |   | Modalità di incasso tramite cassa/banca. Utilizzare il codice relativo alla modalità corretta inserito nell'apposita gestione                                               |
| 46 | Т | Banca di appoggio cliente                          | Char | 100  |   | Descrizione della banca di appoggio del cliente                                                                                                    |
| 47 | Т | IBAN Cliente                                       | Char | 35   |   | IBAN cliente                                                                                                    |
| 48 | Т | % Sconto globale                                   | Num  | 5,2  |   | Percentuale di sconto globale nel formato "99.99"                                                                                                    |
| 49 | т | Tipo generazione file                              | Num  | 1    | * | Tipo di generazione file:<br>0="Testo(SDI)"<br>1="XML(SDI)"<br>2="PDF/A – Cartaceo" - Solo per PR<br>3="XML" - Solo per PR                                                  |
| 50 | Т | Codice Commessa<br>Convenzione                     | Char | 100  |   | Codice Commessa Convenzione di testata valido per tutte le righe del documento<br>in cui non viene specificato nel dettaglio                                                |
| 51 | т | Codice CIG                                         | Char | 15   |   | Codice Identificativo Gara di testata valido per tutte le righe del documento in cui<br>non viene specificato nel dettaglio                                                 |
| 52 | Т | Codice CUP                                         | Char | 15   |   | Codice Unitario Progetto di testata valido per tutte le righe del documento in cui<br>non viene specificato nel dettaglio                                                   |
| 53 | Т | PEC destinatario (B2B)                             | Char | 60   |   | Indirizzo PEC fatturazione elettronica B2B. La selezione di un indirizzo PEC è alternativa alla selezione del Cod. Destinatario.                                            |
| 54 | Т | Descrizione per XML                                | Char | 200  |   | Descrizione da riportare nel file XML come -DESCRIZIONE CAUSALE-                                                                                                    |
| 55 | R | Codice Merce/Servizio                              | Char | 10   | * | Codice della Merce/Servizio salvato nell'apposita tabella "Articoli/Servizi" di AGO, per il raggruppamento contabile selezionato.                                           |
| 56 | R | Descrizione merce/servizio                         | Char | 50   | * | Descrizione della Merce/Servizio salvato nell'apposita tabella "Articoli/Servizi" di<br>AGO, per il raggruppamento contabile selezionato.                                   |
| 57 | R | Descrizione di riga                                | Memo | -    |   | Descrizione personalizzata della riga del documento.                                                                                                    |
| 58 | R | Unità di misura                                    | Char | 10   |   | Unità di misura di riga. Da non impostare sulle righe descrittive.                                                                                                    |
| 59 | R | Quantità                                           | Num  | 17,5 | * | Quantità. Da non impostare sulle righe descrittive.                                                                                                    |
| 60 | R | Prezzo                                             | Num  | 17,5 | * | Prezzo unitario di riga. Da non impostare sulle righe descrittive.                                                                                                    |
| 61 | R | % Sconto riga                                      | Num  | 5,2  |   | Percentuale di sconto di riga nel formato "99.99"                                                                                                    |
| 62 | R | % Aliquota IVA                                     | Num  | 6,2  | * | Percentuale aliquota IVA nel formato "999.99"                                                                                                    |
| 63 | R | Codice norma                                       | Char | 2    |   | Codice norma salvato nell'apposita tabella "Codici norma" di AGO                                                                                                    |
| 64 | R | Tipo operazione Black List                         | Char | 3    |   | Identifica il tipo operazione della riga per la comunicazione Black list e può<br>assumere i seguenti valori:<br>"001"="Beni"<br>"002"="Servizi"                            |
| 65 | R | Riferimento Amministrativo                         | Char | 20   |   | Riferimento Amministrativo (per i file fatturazione elettronica)                                                                                                    |
| 66 | R | Data Ordine origine                                | Date | 8    |   | Data del documento di origine di tipologia "ordine" scritta nel formato<br>"YYYYMMDD"                                                                                       |
| 67 | R | Num. Ordine origine                                | Char | 20   |   | Numero del documento di origine di tipologia "ordine"                                                                                                    |
| 68 | R | Num. Riga Ordine origine                           | Num  | 6    |   | Riferimento numero riga del documento di origine di tipologia "ordine"                                                                                                    |
| 69 | R | Cod. Comm/Conv ordine<br>origine                   | Char | 100  |   | Codice Commessa/Convenzione del documento di origine di tipologia "ordine"                                                                                                  |

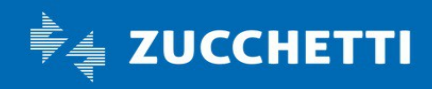

## **Ago Infinity** Guida operativa

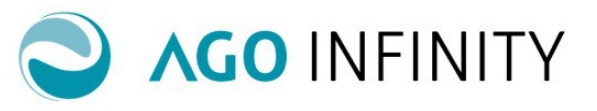

| 70 | R | CIG ordine origine                  | Char | 15  | Codice CIG del documento di origine di tipologia "ordine"                              |
|----|---|-------------------------------------|------|-----|----------------------------------------------------------------------------------------|
| 71 | R | CUP ordine origine                  | Char | 15  | Codice CUP del documento di origine di tipologia "ordine"                              |
| 72 | R | Data Contratto                      | Date | 8   | Data del documento di tipo "contratto" scritta nel formato "YYYYMMDD"                  |
| 73 | R | Num. Contratto                      | Char | 20  | Numero del documento di tipo "contratto"                                               |
| 74 | R | Num. Riga Contratto                 | Num  | 6   | Riferimento numero riga del documento di tipo "contratto"                              |
| 75 | R | Cod. Comm/Conv Contratto            | Char | 100 | Codice Commessa/Convenzione del documento di tipo "contratto"                          |
| 76 | R | CIG Contratto                       | Char | 15  | Codice CIG del documento di tipo "contratto"                                           |
| 77 | R | CUP Contratto                       | Char | 15  | Codice CUP del documento di tipo "contratto"                                           |
| 78 | R | Data Convenzione                    | Date | 8   | Data del documento di tipo "convenzione" scritta nel formato "YYYYMMDD"                |
| 79 | R | Num. Convenzione                    | Char | 20  | Numero del documento di tipo "convenzione"                                             |
| 80 | R | Num. Riga Convenzione               | Num  | 6   | Riferimento numero riga del documento di tipo "convenzione"                            |
| 81 | R | Cod. Comm/Conv Convenzione          | Char | 100 | Codice Commessa/Convenzione del documento di tipo "convenzione"                        |
| 82 | R | CIG Convenzione                     | Char | 15  | Codice CIG del documento di tipo "convenzione"                                         |
| 83 | R | CUP Convenzione                     | Char | 15  | Codice CUP del documento di tipo "convenzione"                                         |
| 84 | R | Data Fatture Collegate              | Date | 8   | Data del documento di origine di tipologia "fattura" scritta nel formato<br>"YYYYMMDD" |
| 85 | R | Num. Fatture Collegate              | Char | 20  | Numero del documento di origine di tipologia "fattura"                                 |
| 86 | R | Num. Riga Fatture Collegate         | Num  | 6   | Riferimento numero riga del documento di origine di tipologia "fattura"                |
| 87 | R | Cod. Comm/Conv Fatture<br>Collegate | Char | 100 | Codice Commessa/Convenzione del documento di origine di tipologia "fattura"            |
| 88 | R | CIG Fatture Collegate               | Char | 15  | Codice CIG del documento di origine di tipologia "fattura"                             |
| 89 | R | CUP Fatture Collegate               | Char | 15  | Codice CUP del documento di origine di tipologia "fattura"                             |

T= Testata (informazione ripetuta per ogni riga del documento) R=Riga

L'individuazione del soggetto destinatario del documento, nell'ambito dell'anagrafica precedentemente importata in AGO Infinity, avviene nel seguente modo:

- Ricerca per codice fiscale italiano
- Se non trovato ricerca per partita IVA italiana
- Se non trovato ricerca per identificativo fiscale estero
- Se non trovato ricerca per numero identificativo IVA estero + codice ISO

L'individuazione dell'indirizzo avviene nel seguente modo:

- Tipo indirizzo
- Descrizione indirizzo (comprensivo di toponomastica)
- Numero civico
- Codice catastale comune
- CAP

### Importazione del file .CSV

Accedendo alla funzione di importazione del file .csv verrà proposto il pannello "Selezioni".

La procedura di importazione avverrà come di seguito descritto:

- 1. il file da elaborare potrà essere trascinato nell'apposita area oppure premere "Aggiungi file" (si precisa che è consentito l'import di un solo file alla volta);
- 2. Premere "Importa");

Al termine dell'importazione, accedendo al pannello "Riepilogo elaborazioni", sarà possibile visualizzare l'esito dell'importazione effettuata.

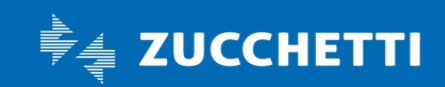

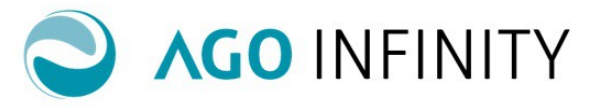

#### Esito dell'importazione

Il pannello "Riepilogo elaborazioni" consentirà la visualizzazione dell'esito delle importazioni effettuate. Cliccando sul link "Data e ora inizio processo" si aprirà la finestra contenente tutti i dettagli della singola valorizzazione importata e il relativo esito.

Nella finestra del dettaglio verranno proposte con i seguenti esiti:

- qualora il singolo documento presente nel file .csv fosse stato importato correttamente verrà proposta con esito OK e sarà visualizzabile premendo l'icona "lente" presente all'inizio del rigo;
- qualora il singolo documento presente nel file .csv presentasse errori che ne abbiano compromesso l'importazione, verrà proposta con esito KO e, nel dettaglio, verrà visualizzata la specifica segnalazione del motivo della mancata importazione che consentirà di individuare il problema.

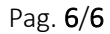

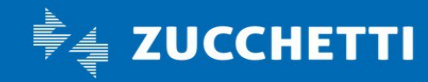